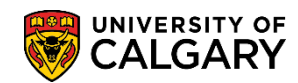

## Request Official Transcript via Enrolment Services Portal

**SES** - Transcripts

You can order official transcripts through the Enrolment Services (ES) Service Portal to be mailed to yourself or another institution/organization. The following are instructions on how to order an official transcript through the ES Service Portal.

1. Enter the **Enrolment Services Service Portal** (via the Office of the Registrar webpage).

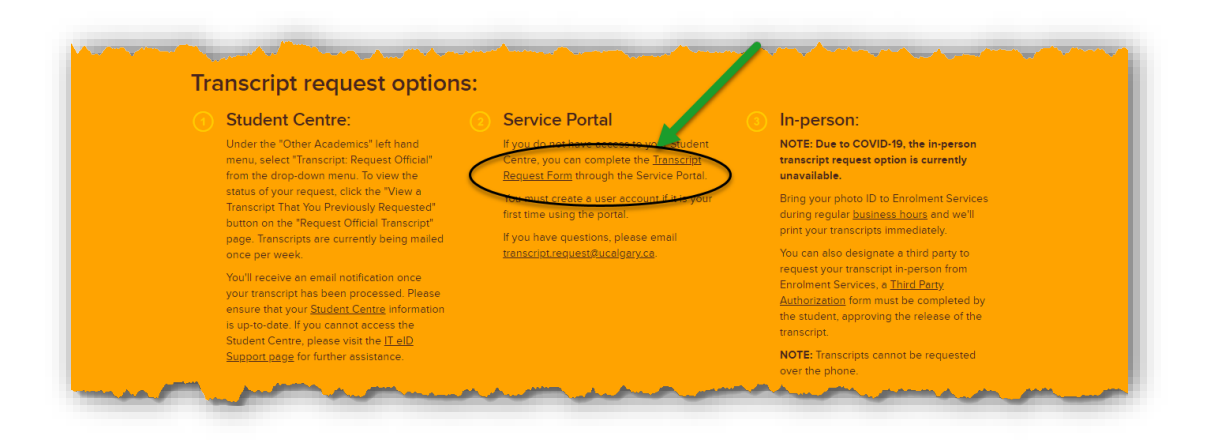

2. If you have not already registered, register an account. Otherwise, proceed to **Step 4** 

| Register                            |                                                                |                                 | FAQ |
|-------------------------------------|----------------------------------------------------------------|---------------------------------|-----|
|                                     | Create a nev                                                   | account.                        |     |
|                                     | Firstname                                                      |                                 |     |
|                                     | Lastname                                                       |                                 |     |
|                                     | Email                                                          |                                 |     |
|                                     | Password                                                       | This will become your username. |     |
|                                     | Confirm Password                                               |                                 |     |
| An email will be set<br>to register | nt to the email address you used<br>r to confirm your identity | Input symbols                   |     |

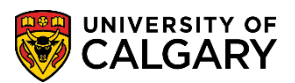

SES - Transcripts

3. Once registered, **Login** to the ES Service Portal

| sgister |                                             |                                                                                                    |
|---------|---------------------------------------------|----------------------------------------------------------------------------------------------------|
|         | Login                                       |                                                                                                    |
|         | Username / Email                            | Enrolment Services                                                                                                    |
|         |                                             | lo access the ranous enroment services, you will be required to create a<br>user account (Register Here) which will require a valid Email. |
|         | Password                                    | For help please read the meta                                                                                                    |
|         |                                             |                                                                                                    |
|         | Log in                                      | This site gives access to pay for the following services  • transpirt Request                                                              |
|         |                                             | Certified copy of Degree     Degree                                                                                                    |
|         |                                             | <ul> <li>Desystem (visually)</li> <li>Desystem (visually)</li> </ul>                                                                       |
|         |                                             | Past Grad Attendance     Letter of Permission                                                                                              |
|         |                                             | Piat Gald Attendance     Latter of Permission                                                                                              |
|         | Register as a New User   Forgot Your Passwo | rd Resend Confirmation   F4Q                                                                                                    |
|         |                                             |                                                                                                    |

4. Under Transcript Select Order

| istary My Profile * |                                                                                                    |                                                                                     |                                                                                   |                                                                          | FAQ: Wh |
|---------------------|----------------------------------------------------------------------------------------------------|-------------------------------------------------------------------------------------|-----------------------------------------------------------------------------------|--------------------------------------------------------------------------|---------|
|                     |                                                                                                    | Available                                                                           | Services                                                                          |                                                                          |         |
|                     | Transcript Ce                                                                                                    | rtified copy of                                                                     | Degree Maili                                                                      | Degree Reprint                                                           |         |
|                     | The University of Calgary<br>official transcript is a<br>complete and unabridged<br>record of assessmich history<br>containing the seal and                                                          | a certified copy of your degree.                                                    | Have your degree mai<br>your address in Peopl                                     | ed to Order a reprint of your<br>soft. degree.                           |         |
|                     | Order                                                                                                    | Order                                                                               | Order                                                                             | Order                                                                    |         |
|                     | Past Grad / IPSE<br>Attendance                                                                                                    | Walk In Go                                                                          | wn Rental                                                                         | Letter Of Permission                                                     |         |
|                     | Soudents who have completed their IPSE.<br>Or<br>Students who are not able to attend their<br>original ceremony are netcome to attend a<br>ceremony within a year of their degree<br>confirmal date. | You may complete the<br>convocation and bring<br>for processing 75 m<br>convocation | s form in advance of<br>g it to your ceremony<br>inutes prior to the<br>ceremony. | Students who work to request to take a<br>course at another institution. |         |
|                     |                                                                                                    |                                                                                     | _                                                                                 |                                                                          |         |

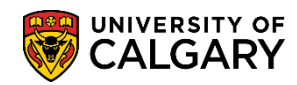

## Request Official Transcript via Enrolment Services Portal

**SES** - Transcripts

| vy My Profile *                                                                | PA1                                                                                                    |
|--------------------------------------------------------------------------------|----------------------------------------------------------------------------------------------------|
|                                                                                | Transcript                                                                                                    |
|                                                                                | The University of Cigary selection trees types of official transcripts     to complete and unabledge traces of assesses's haves your compared instability of a gradient processing     to a selection of the selection of the |
|                                                                                | Surawa" Gene Tarwa" Enter all required mailing information. If you require your UCID, contact: Enrolment Services directly Enrolment Services directly                                                                                                    |
|                                                                                | CO CO                                                                                                    |
| Ensure that any associated files<br>are in included in one (1) PDF<br>document | Texplorer  Accorded Files  I an allochment meth to be included with your transcript, spilled the PDF or word document here. Multiple documents will need.                                                                                                    |

5. Type in Required field information, enter your UCID (optional)

Note: If you require an associated file to be included in your transcript request, upload the .PDF or word document as one file.

#### 6. Select **Payment Type**

|   | Delivery Add        | TESS Add Transcript | -         |                             |                              |                                                                                         |                     | sent to multiple destinations, se |
|---|---------------------|---------------------|-----------|-----------------------------|------------------------------|-----------------------------------------------------------------------------------------|---------------------|-----------------------------------|
| ~ | Transcript 1        |                     |           |                             |                              | Remove                                                                                  |                     | Add Transcript                    |
|   | Copies*             | Name / Institution* |           |                             | Attention*                   |                                                                                         |                     |                                   |
|   | 0                   |                     |           |                             |                              |                                                                                         |                     |                                   |
|   | Address*            |                     |           |                             | Telephone (Required for      | or Courier Delivery)*                                                                   |                     |                                   |
|   | The Station of Con- |                     |           |                             |                              |                                                                                         |                     |                                   |
|   | City*               |                     | Province* | Country*                    | Postal Coo                   | de*                                                                                     |                     |                                   |
|   | $\frown$            | 6                   |           | 1000                        | $\sim$                       |                                                                                         |                     |                                   |
|   | Issued* to In       | stitution           | Process*  | mmediately                  | Delivery                     | <ul> <li>Mail (No Charge)</li> </ul>                                                    |                     |                                   |
|   |                     | udent               |           | Grades Posted (Term<br>Term | Win 2015) Method             | <ul> <li>Courier Calgary/Canada (\$20)</li> <li>Courier United States (\$35)</li> </ul> |                     |                                   |
|   |                     |                     |           |                             |                              | Courier International (\$50)                                                            |                     |                                   |
|   |                     |                     | 1         | Jegree Conterred (le        | rm Required)<br>Spring 2015) |                                                                                         |                     | _                                 |
|   |                     |                     |           |                             |                              |                                                                                         |                     |                                   |
|   |                     |                     |           |                             |                              | For information outli<br>Processing and De                                              | ning Transcript Typ |                                   |
|   |                     | Proceed Cancel      |           |                             |                              | refer to the Transc                                                                     | ipts Page of the R  | 0                                 |
|   | -                   |                     |           |                             |                              | We                                                                                      | bsite               |                                   |
|   |                     |                     |           |                             |                              |                                                                                         |                     |                                   |

### 7. Enter **Delivery Details** for applicable transcript request

There are 3 Issue Options: *Issue to Institution, Issue in Secured Envelope* and *Issue to Student* There are 3 Processing Options: *Immediate, Grades Pending,* and *Degree Confer Date* There are 2 Delivery Options: *Regular Mail* (no charge) <u>or</u> *Courier* (Select applicable option based upon destination)

# Request Official Transcripts via Enrolment Services Portal

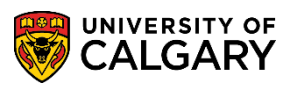

SES - Transcripts

8. If you ordered a transcript by courier, you will be forwarded to third party page to process payment, otherwise it will show \$0 Total Fees.

| listory My Profile * |                                                                                                    | FAQ |
|----------------------|----------------------------------------------------------------------------------------------------|-----|
|                      | Credit Payment                                                                                             |     |
|                      | You are now directed to a 3rd party page to process your payment (it may take a couple of seconds to load) |     |
|                      | Honiza Tarangi Angela (20)<br>Cast Cast<br>Gone (MANY)<br>CUD                                              |     |
|                      | <b>ZSWM</b> UH                                                                                             |     |
|                      | Ique fynteik                                                                                               |     |
|                      | Exams, Fyunce Exat<br>Exams, grades and transcripts No<br>Preve 40-325-302                                 |     |
|                      |                                                                                                    |     |

OR

| <br>Credit Payment                                                                                         | r ng |
|----------------------------------------------------------------------------------------------------|------|
| You are now directed to a 3rd party page to process your payment (it may take a couple of seconds to load) |      |
| Ionaio Taeuroja<br>Banoro ESODI (AG)<br>C-dal Cad<br>Egi Date (Morr)<br>Cito                               |      |
| <b>7.5</b> ₩М∪н                                                                                            |      |
|                                                                                                    |      |
| Recent Payment Reck                                                                                        |      |
| Exams, grades and transcripts No<br>Preve 48-305-302                                                       |      |

### Select Complete Order.

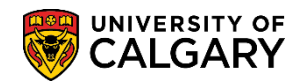

## Request Official Transcript via Enrolment Services Portal

SES - Transcripts

|                           |                                                                                                    | 940 |
|---------------------------|----------------------------------------------------------------------------------------------------|-----|
|                           | Credit Payment                                                                                                  |     |
| $\searrow$                | You are now directed to a 3rd party page to process your payment (it may take a couple of seconds to load)      |     |
|                           | Involce Transcript<br>Balance S0.00 (CAD)                                                                       |     |
|                           | VEBZEW                                                                                                    |     |
|                           | Input symbols                                                                                                   |     |
|                           |                                                                                                    |     |
|                           | Complete Order Back                                                                                             |     |
|                           | Exams, grades and transcripts NG<br>Two #43 50 502                                                              |     |
|                           |                                                                                                    |     |
| <br>and the second of the | المرجعة والمحادثة المحادثة والمحادثة والمحادثة والمحادثة والمحادثة والمحادث والمحادث والمحادث والمحادثين والمحا |     |

A receipt outlining purchase details will be emailed to the email used to register the account.

| ENROLMENT SERV                | CES                                                                                                    |                    |
|-------------------------------|----------------------------------------------------------------------------------------------------|--------------------|
| Services History My Profile * |                                                                                                    | FAQ. Whitney Sloan |
|                               | Receipt<br>Transity one for your payment for the following under:<br>Type: Transmitt<br>Mexical: 2017 Clair<br>Transity for indicate<br>Mark Resentation |                    |
|                               | Deams, gradés and transcripts<br>Here 40:00:000                                                                                                    |                    |
|                               |                                                                                                    |                    |

### End of Procedure.